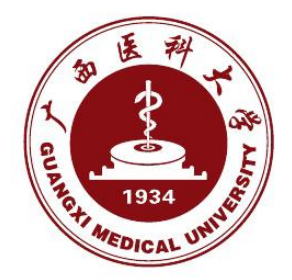

## 目 录

| 01 | 统一         | 身份认证平台2      |   |
|----|------------|--------------|---|
|    | <b>一</b> 、 | 登录操作2        |   |
|    | 1、         | *账号密码登录2     |   |
|    | 2、         | 微信扫码登录3      |   |
|    | 3、         | 手机短信登录4      |   |
|    | <u> </u>   | 账号信息和安全相关操作6 |   |
|    | 1、         | 上传个人头像6      |   |
|    | 2、         | 修改密码6        |   |
|    | 3、         | 密码找回设置7      |   |
|    | 4、         | 密码找回操作8      |   |
| 02 | 统一         | 信息门户平台11     |   |
|    | 1、         | 教职工11        |   |
|    | 2、         | 学生12         |   |
| 03 | 其他         | 功能介绍12       | 2 |

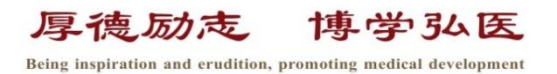

## 2025年4月 信息中心编制

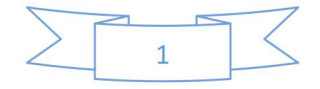

# 01 统一身份认证平台

登录地址:校内访问:<u>http://cas.gxmu.edu.cn</u> 校外访问:<u>https://svpn.gxmu.edu.cn:4434</u>

一、登录操作

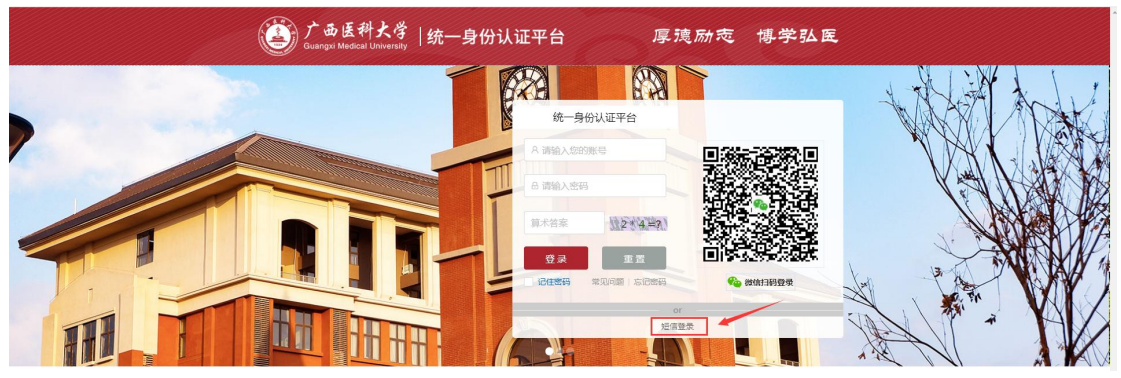

系统登录方式有三种:

- (1) 输入账号密码登录;
- (2) 微信扫码登录;
- (3) 手机短信登录;

1、输入账号密码登录(账号:员工号/财务经费号,初始密码: Gxykdx#身份证 后六位)

1) 首次登录或者重置密码后第一次登录的用户,必须修改密码。

| 且密码由6-2 | 1个字符组成,区分大小写 (至少含数字1 | 位、含字母1位、含特殊字符0位,不能包含空格); | 建议使用英文字母加数字或符号的混合密码 |
|---------|----------------------|--------------------------|---------------------|
|         | • 2                  | *新密码:                    | 蜀中發                 |
|         | * <b>1</b> 0 *       | * 确认密码:                  |                     |
|         |                      | 确认                       |                     |
|         |                      |                          |                     |
|         |                      |                          |                     |
|         |                      |                          |                     |

2)未绑定手机号的用户,必须进行手机号绑定操作。

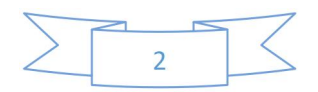

| 手机验证绑定: 次迎想、则试帐号、请慎写想的手机号、点击发送检证码、系统会向您的手机发送招信, 您需要输入短信内容中的检证码, 来先成检证         ・手机号:         ・新机号:         ・ 脸证码:       发送物证码         校验 |  |
|----------------------------------------------------------------------------------------------------|--|

### 2、微信扫码登录

× 身份认证管理平台

1) 扫码后, 微信会弹出绑定账号界面, 绑定后即可不输入密码直接进行微信扫码登陆。

•••

| 8 |      |  |
|---|------|--|
| 8 |      |  |
|   | 确认登录 |  |
|   | 取消登录 |  |

首次登录请输入认证平台的账号和密码进行绑定

#### 2) 更换绑定微信操作

绑定后即可进行微信扫码登陆,如需更换绑定微信点击【安全中心】,进入【安全中心】后 点击【账户安全】-【安全设置】-【解绑微信】,解绑后可更换微信进行绑定。

| 我的主页 办事大<br>———— | 厅 安全中(   | 5              |                                                                                            |                                                                                        |                                                                                                    |                                                                                                    |                                                                                                    |                                                                                                    |
|------------------|----------|----------------|--------------------------------------------------------------------------------------------|----------------------------------------------------------------------------------------|----------------------------------------------------------------------------------------------------|----------------------------------------------------------------------------------------------------|----------------------------------------------------------------------------------------------------|----------------------------------------------------------------------------------------------------|
| 15 ~ 25°C        | OA服务     | _              | _                                                                                          | _                                                                                      | -                                                                                                    | -                                                                                                    |                                                                                                    |                                                                                                    |
|                  |          | É              |                                                                                            | Ê                                                                                      | :::                                                                                                    |                                                                                                    | A                                                                                                    |                                                                                                    |
|                  |          |                |                                                                                            |                                                                                        |                                                                                                    |                                                                                                    |                                                                                                    |                                                                                                    |
|                  | $\sum$   | 3              | 13                                                                                         |                                                                                        |                                                                                                    |                                                                                                    |                                                                                                    |                                                                                                    |
|                  | 我的主页 办事大 | 我的主页 か事大厅 安全中4 | 我的主页     办事大厅     安全中心       15 ~ 25℃     ○A服务       南宁 多云     ○       夏宁 多云     ●       3 | 教的主页     办事大厅     安全中心       15 ~ 25℃     ○A服务       南宁多云     ○       風力     ●       3 | 我的主页     办事大厅     安全中心       15 ~ 25℃     ○       南宁 多云     ○       QA服务     ○       ○     ●       ○     ●       ○     ●       ○     ●       ○     ●       ○     ●       ○     ●       ○     ●       ○     ●       ○     ●       ○     ●       ○     ●       ○     ●       ○     ●       ○     ●       ○     ●       ○     ●       3     ● | 我的主页     办事大厅     安全中心       15 ~ 25℃     ○A服务       南宁多云     ●       ●     ●       ●     ●       ●     ●       ●     ●       ●     ●       ●     ●       ●     ●       ●     ●       ●     ●       ●     ●       ●     ●       ●     ●       ●     ●       ●     ●       ●     ●       ●     ●       ●     ●       ●     ●       ●     ●       ●     ●       ●     ●       ●     ●       ●     ●       ●     ●       ●     ●       ●     ●       ●     ●       ●     ●       ●     ●       ●     ●       ●     ●       ●     ●       ●     ●       ●     ●       ●     ●       ●     ●       ●     ●       ●     ●       ●     ●       ●     ●       ●     ●       ● | 我的主页 办事大厅 安全中心 15 ~ 25℃  △A服务 南宁 多云 ○A服务 ○  ○  ○  ○  ○  ○  ○  ○  ○  ○  ○  ○  ○  ○  ○  ○  ○  ○  ○  ○  ○  ○  ○  ○  ○  ○  ○  ○  ○  ○  ○  ○  ○  ○  ○  ○  ○  ○  ○  ○  ○  ○  ○  ○  ○  ○  ○  ○  ○  ○  ○  ○  ○  ○  ○  ○  ○  ○  ○  ○  ○  ○  ○  ○  ○  ○  ○  ○  ○  ○  ○  ○  ○  ○  ○  ○  ○  ○  ○  ○  ○  ○  ○  ○  ○  ○  ○  ○  ○  ○  ○  ○  ○  ○  ○  ○  ○  ○  ○  ○  ○  ○  ○  ○  ○  ○  ○  ○  ○  ○  ○  ○  ○  ○  ○  ○  ○  ○  ○  ○  ○  ○ </td <td>我的主页 办事大厅 安全中心       15 ~ 25℃     ○A服务       南宁多云     ●       ▲     ●       ●     ●       ●     ●       ●     ●       ●     ●       ●     ●       ●     ●       ●     ●       ●     ●       ●     ●       ●     ●       ●     ●       ●     ●       ●     ●       ●     ●       ●     ●       ●     ●       ●     ●       ●     ●       ●     ●       ●     ●       ●     ●       ●     ●       ●     ●       ●     ●       ●     ●       ●     ●       ●     ●       ●     ●       ●     ●       ●     ●       ●     ●       ●     ●       ●     ●       ●     ●       ●     ●       ●     ●       ●     ●       ●     ●       ●     ●       ●     ●       ●     ●       ●</td> | 我的主页 办事大厅 安全中心       15 ~ 25℃     ○A服务       南宁多云     ●       ▲     ●       ●     ●       ●     ●       ●     ●       ●     ●       ●     ●       ●     ●       ●     ●       ●     ●       ●     ●       ●     ●       ●     ●       ●     ●       ●     ●       ●     ●       ●     ●       ●     ●       ●     ●       ●     ●       ●     ●       ●     ●       ●     ●       ●     ●       ●     ●       ●     ●       ●     ●       ●     ●       ●     ●       ●     ●       ●     ●       ●     ●       ●     ●       ●     ●       ●     ●       ●     ●       ●     ●       ●     ●       ●     ●       ●     ●       ●     ●       ●     ●       ●     ●       ● |

| 我的3  |
|------|
|      |
| ۲    |
| 主销后到 |
|      |
|      |

注: 扫码登陆使用的微信必须加入广西医科大学企业微信才能进行扫码登陆

### 3、手机短信登录

1) 绑定手机号,操作参见:1、输入账号密码登录-2) 未绑定手机号的用户必须绑定手机号。

2) 更换绑定手机号

如需更换绑定手机号点击【安全中心】,进入【安全中心】后点击点击【账户安全】-【安全 设置】-【校验手机号】,解绑后可更换手机号进行绑定

| 25℃, 2020-11-26, 星期四                 |                       |        |        |          |  | i | 前活根式 | 1 贝田智 |
|--------------------------------------|-----------------------|--------|--------|----------|--|---|------|-------|
| 广西医科大学<br>Guangxi Medical University | 我的主页 の事大<br>          | 厅 安全中心 | ,<br>, |          |  |   |      |       |
| <b>09:47</b><br>2020-11-26           | 15~25℃<br>南宁 多云<br>== | OA服务   |        | <b>~</b> |  |   |      |       |
|                                      |                       |        |        |          |  |   |      |       |
|                                      |                       |        |        |          |  |   |      |       |

4

| 安全中心<br>Security Center | 首页 | 账户安全  | 密码管理                    | 申诉管理                                     | 注册管理              | 常见问题       | 欢迎您,超级管理员 "进入门户"    |
|-------------------------|----|-------|-------------------------|------------------------------------------|-------------------|------------|---------------------|
| ② 个人中心                  |    | 检验手机号 | <ul> <li>✓ 札</li> </ul> | <mark>交验手机号</mark><br><sub>交验手机号成功</sub> |                   |            | ⑧ 当前位置:账户安全-安全设置-1  |
| 设置别名                    |    |       | -                       | 그 기/미뽀э뽀ㅋ누가                              |                   | 知道了        |                     |
| 设置密保                    |    | 2     | ]                       | 欢迎您, 超级管理!<br>短信内容中的验证!                  | 5, 请填写您的<br>码进行验证 | )手机点击发送验证6 | 月,系统会问您的手机发生短信,您需输入 |
| 校验手机号                   |    |       |                         |                                          |                   |            |                     |
| 校验邮箱                    |    |       | * 已绑定手机                 | 号: 150***4948                            |                   |            | 发送验码                |
| 登录日志                    |    |       | *短信验证                   | E69:                                     |                   |            |                     |
|                         |    |       |                         |                                          |                   | 解绑         |                     |

### 3) 短信登录

在统一身份认证登陆界面,点击【短信登录】,输入手机号后,点击【发送验证码】;再将收 到的验证码输入后,点击【登录】,即可登录系统。

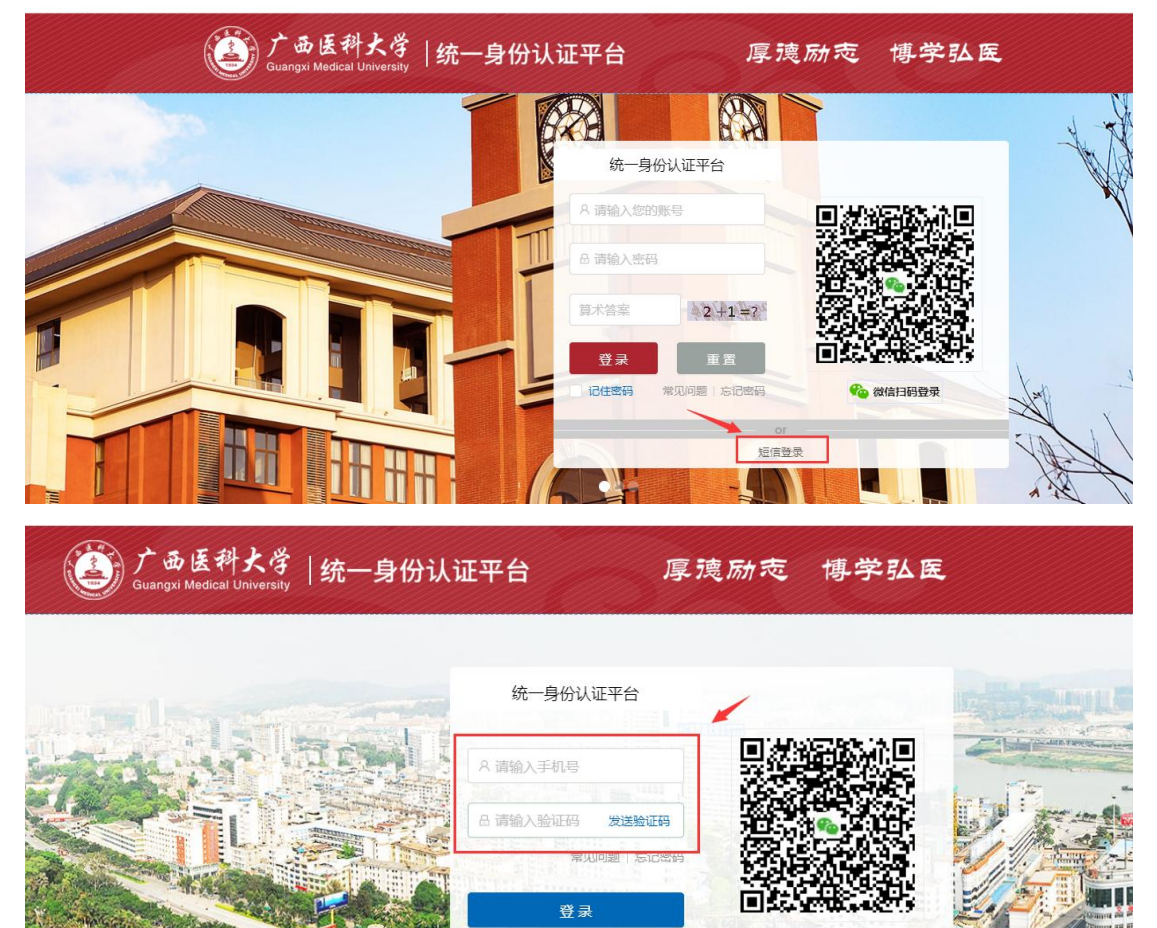

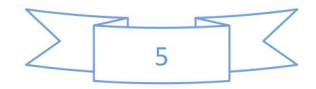

🏠 微信扫码登录

密码登录

## 二、账号信息和安全相关操作

| 南宁市, 中雨, 25℃~31℃, 2021-5-30, 星期天 |                                               |      | 1000 |      |               | [] 简洁模式 🗌 页面管 | 7週   中文 > | 💮 测试帐号                                  | - |
|----------------------------------|-----------------------------------------------|------|------|------|---------------|---------------|-----------|-----------------------------------------|---|
| (Carpet Red a<br>Guanger Medica  | 科大学<br>Muniversity <u>统一信息</u> 门户平台           | 办事大厅 | 安全中心 | 数据大屏 |               |               |           | <ul><li>A 我的账号</li><li>③ 新手描引</li></ul> |   |
| <b>23:47</b><br>2021-05-30       | 25~31℃<br>南宁小雨<br>最近登到词:2021-05-30<br>姓名 励武祭号 | OA服务 |      |      | ° ○<br>· 到无数捆 |               |           | G 退出                                    |   |

登录后点击【安全中心】或者【我的账号】进入个人安全中心。

### 1、上传个人头像

点击进入【账户安全】-【个人中心】,点击头像,即可上传个人头像照片

| INVERT & HEA 🐨 MALAE 🗸 PROBLE 🕲 BIANTO 💴 | JEHOVO 🔛 LIHKS 🔛 | & *** & = &  | 1. I. I. 1108-64 |                       | 24054% 💟 OTTICE |      | mountai 🔒 (Totaci 🖬 tinestek | W 2007 M DAVIS |   |
|------------------------------------------|------------------|--------------|------------------|-----------------------|-----------------|------|------------------------------|----------------|---|
| <b></b> 安全 security                      | 中心 <sub>首页</sub> |              | 密码管理             | 申诉管理                  | 注册管理            | 常见问题 | 欢迎您,测试帐号                     | 进入门户 退         | ш |
| HS Midte                                 | 号 別名             | 个人中心<br>安全设置 | 3:25:08          | 最近登录ip<br>10.0.0.2 查看 | 登录详情            |      |                              |                |   |
| 安全评分<br>100 %                            |                  |              |                  |                       | (# <b>#</b>     | N    | 我的安全设置                       | 更换             | > |

2、修改密码

点击【密码管理】-【修改密码】

| 9   | <b>安全中心</b> 首页<br>SECURITY CENTER | 账户安全 密码管理                            | 申诉管理 账号注册                | 常见问题 | 欢迎您,测试帐号 |  |
|-----|-----------------------------------|--------------------------------------|--------------------------|------|----------|--|
|     | 姓名<br><b>测试帐号</b> 别名              | 最近登录时间 修改密码<br>2021-01-11 11<br>找回密码 | 近行登录ip<br>0.0.0.2 查看登录详情 |      |          |  |
| 安全语 | 枌                                 |                                      | -                        |      | 我的安全设置   |  |

修改密码后点击确认,即完成修改密码

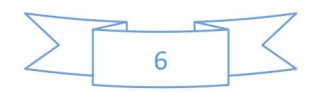

| <b>账户安全</b> 密码管理 | 申诉管理 账号注册                          | 常见问题 欢迎您,测试帐号                                                                                                    |
|------------------|------------------------------------|----------------------------------------------------------------------------------------------------|
| 多改密码             |                                    | ◎ 当前位置                                                                                                    |
| * 原密码:           |                                    | 志记原密码?                                                                                                    |
| * 输入新密码:         |                                    | 3 + 3                                                                                                    |
|                  | 密码由6-24个字符组成,区分;<br>殊字符0位,不能包含空格)建 | 大小写(至少含数字1位、含字母1位、含特<br>议使用英文字母加数字或符号的混合密码                                                                                            |
| * 确认新密码:         |                                    |                                                                                                    |
| * 验证码:           |                                    | 6*1=? 看不清楚,换一                                                                                                    |
|                  |                                    | 确认                                                                                                    |
|                  | <b>秋汉 文王</b>                       | XV 文王 弘明官連 中外日祖 X55/200      XV 夜日      * 原密码:     * 输入新密码:     · 输入新密码:     · 端入新密码:     · 端以新密码:     · 端以新密码:     · 端近码:     · 验证码: |

3、密码找回设置

| 点击【账户安全】-【安全设置】                    |      | / Interes 🙀 |          | л санігаласт 🕠 Ст |        |     |
|------------------------------------|------|-------------|----------|-------------------|--------|-----|
| <b>受安全中心</b> 首页<br>SECURITY CENTER | 账户安全 | 密码管理        | 申诉管理     | 账号注册              | 常见问题   |     |
| 姓名 别名                              | 个人中心 | 时间          | 最近登录ip   |                   |        |     |
|                                    | 安全设置 | 26 00:42:03 | 10.0.0.2 | 查看登录详情            | 查看个人报告 |     |
|                                    | 登录日志 |             |          |                   |        |     |
| 安全评分                               |      |             |          | 1                 | ~      | 我的多 |

设置密码找回(密码找回有三种找回方式)

1)设置密保

| ② 个人中心 |   | 设置密保 |                                       |                       |             | (                      | ) 当前位置: 账户 | 安全-安全设置- | 设置密保 |
|--------|---|------|---------------------------------------|-----------------------|-------------|------------------------|------------|----------|------|
| ◎ 安全设置 | ^ |      |                                       |                       |             |                        |            |          |      |
| 设置别名   |   | 6    | i i i i i i i i i i i i i i i i i i i | ·罟宓但                  |             |                        |            |          |      |
| 解绑微信   |   |      | <b>1</b>                              | . 旦·山 1木<br>空您,测试帐号,课 | 青设置您的密保问题和答 | 案,保 <mark>存成功后,</mark> | 可以使用密保找回   | 密码和登录验   |      |
| 设置密保   |   |      |                                       | <del>摩功能</del>        |             |                        |            |          |      |
| 校验手机号  |   |      |                                       |                       |             |                        |            |          |      |
| 校验邮箱   |   |      | 密保问题: 自                               | 定义问题                  |             | $\sim$                 |            |          |      |
| 登录日志   |   | 1    | * 自定义问题:                              |                       |             |                        | 长度2-50的中文  | 、英文或数字   |      |
|        |   |      | * 问题答案:                               |                       |             |                        | 长度2-50的中文  | 英文或数字    |      |
|        |   |      |                                       |                       |             | ri i                   |            |          |      |

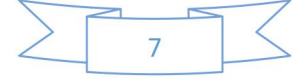

选择或者自定义密保问题,保存后可使用密保问题找回密码。

2) 校验邮箱

| ② 个人中心 | 检验邮箱 | ③ 当前位置:账户安全·安全设置-检验邮箱                                                                                                  |
|--------|------|----------------------------------------------------------------------------------------------------|
| ◎ 安全设置 |      |                                                                                                    |
| 设置别名   |      |                                                                                                    |
| 解绑微信   |      | ✓ 次出您,测试承告,首次包隶,J户需要超近即相地证,增有与您时期增地证点击发达短证约,系统会向您的都有发送一份部件,您需点击部件中的链接完成验证<br>请注意 因解遮弦绘抑则原因 例送到符合解题格式但无在方的解题影户 系统不会运回描录 |
| 设置密保   | •    |                                                                                                    |
| 校验手机号  |      |                                                                                                    |
| 校验邮箱   |      | * 邮箱:                                                                                                    |
| ■ 登录日志 | * 由四 | · 编验证码:                                                                                                    |
|        |      |                                                                                                    |
|        |      | 校验                                                                                                    |

输入邮箱后点击【发送验证码】,收到验证码后输入点击校验,校验后可通过邮箱方式找回密码。

3) 通过绑定的手机号进行短信找回

### 4、密码找回操作

登陆界面点击【忘记密码】

| Guangai Medical University  统一身份认证 | E平台 厚薄                      | 题励志 博学弘医                                                                                                    | 1    |
|------------------------------------|-----------------------------|----------------------------------------------------------------------------------------------------|------|
|                                    | 统一身份认证平台                    |                                                                                                    |      |
|                                    | A 请输入手机号                    |                                                                                                    |      |
|                                    | A 请输入验证码 发送验证码<br>常见问题 忘记密码 |                                                                                                    |      |
|                                    | 受录                          | 公式 2000 日本 2000 日本 2000 |      |
|                                    | or<br>夜陽豊                   | T                                                                                                    | 9116 |

输入登陆账号、身份证号、验证码,点击【下一步】

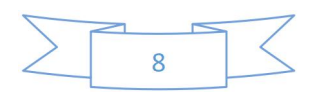

| ▲ 修改密码 | 找回密码       |                            | ◎ 当前        | 1位置: 密码管理 - 找回密码 |
|--------|------------|----------------------------|-------------|------------------|
| ₽ 找回密码 | 0          | <b>F</b> 2                 | )<br>D      | $\bigcirc$       |
|        | 01<br>身份验证 | 02<br>选举线回方式               | 03<br>设置新密码 | 04<br>完成         |
|        |            | * 登录账号: csadmin            |             |                  |
|        |            | * 身份证号: 452223198611171813 |             |                  |
|        |            | * 验证码: 8                   | 0+8=? 刷新验证  | 码                |

#### 1) 邮箱验证

点击【发送验证码】, 收到验证码后输入验证码点击下一步

| ▲ 修改密码 | 找回密码 |          |                   | <ul> <li>● 当前</li> </ul> | 前位置: 密码管理 - 找回密码  |
|--------|------|----------|-------------------|--------------------------|-------------------|
| ₽ 找回密码 | 0    |          | [2]               | P                        | $\langle \rangle$ |
|        | 01   |          | 02                | 03                       | 04                |
|        | 身份短班 |          | 125年561日1月11      | 设宣新名约                    | 元以                |
|        |      | *选择验证方式: | 邮箱验证359***@qq.com | × 1                      |                   |
|        |      | * 邮箱验证码: |                   | 发送验证码                    |                   |

| 🔒 修改密码 | 找回密码       |                                       | ◎ 当前                                                                                                    | 位置: 密码管理 - 找回密码 |
|--------|------------|---------------------------------------|----------------------------------------------------------------------------------------------------|-----------------|
| ₽ 找回密码 | 0          | 52                                    | 0                                                                                                    | 0               |
|        | 0-         | Ľ                                     | 65                                                                                                    |                 |
|        | 01<br>身份验证 | 02 法择找回方式                             | 03<br>设署新來福                                                                                                    | 04<br>完成        |
|        | -          |                                       | Column 2 - Column 2 - | 5 GAW.          |
|        |            |                                       |                                                                                                    |                 |
|        |            | * 输入新密码:                              |                                                                                                    | 2               |
|        |            | 密码由6-24个字符组成,区分大小<br>殊字符0位,不能包含空格)建议( | V写 (至少含数字1位、含字母1位、含特<br>使用英文字母加数字或符号的混合密码                                                                                                    |                 |
|        |            | * 确认新密码:                              |                                                                                                    |                 |
|        |            |                                       |                                                                                                    |                 |
|        |            | *验证码:                                 | 8+2=? =7                                                                                                    | - 22            |

设置新密码后点击下一步,即可用设置的新密码登陆系统

2) 密保问题验证

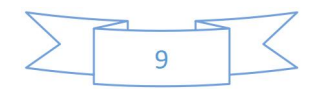

| 安全中心 ≝     SECURITY CENTER     ≝ | (页 账户安全 密码管)    |              | :见问题        | 立即登录            |
|----------------------------------|-----------------|--------------|-------------|-----------------|
| ▲ 修改密码                           | 找回密码            |              | • 当         | 前位置:密码管理 - 找回密码 |
| ₽ 找回密码                           | 0               | <b>F</b> 2   | Ø           | $\bigcirc$      |
|                                  | 01<br>身份验证<br>, | 02<br>选择找回方式 | 03<br>设置新密码 | 04<br>完成        |
|                                  | * 选择验证          | E方式: 密保问题    | × .         |                 |
|                                  | * 密伯            | 利问题: ces     |             |                 |
|                                  | * 问是            | 國答案: 123     |             |                 |
|                                  |                 | -7           | 步           |                 |

| 9份验证<br>, | 02<br>选择找回方式 | 03<br>设置新密码 | 1 |
|-----------|--------------|-------------|---|
| * 选择验证方式: | 密保问题         | ¥ ]         |   |
| * 密保问题:   | ces          |             |   |
| * 问题答案:   | 123          |             |   |
|           |              | 下——#        |   |
|           |              |             |   |
|           |              |             |   |

| 3 修改密码 | 找回密码        |                       | •                                                        | 当前位置:密码管理 - 找回密码 |
|--------|-------------|-----------------------|----------------------------------------------------------|------------------|
| 9 找回密码 |             | <b>F</b> /            | 0                                                        | 0                |
|        | 0           | 0                     | ·                                                        | 🕑                |
|        | 01          | 02                    | 2 03<br>回古式 (公開会の次日                                      | 04<br>山市         |
|        | 28 10 02 ML | 120-0-0-0-0           | av 340 iscanovicus Pa                                    | 9544             |
|        |             |                       |                                                          |                  |
|        |             | * 输入新密码:              |                                                          |                  |
|        |             | 密码由6-24个字<br>殊字符0位,不能 | 将组成,区分大小写 (至少含数字1位、含字母1位、含存<br>能包含空格)建议使用英文字母加数字或符号的混合密码 |                  |
|        |             | * 确认新密码:              |                                                          |                  |
|        |             |                       |                                                          |                  |
|        |             | *验证码:                 | 8 +2 =? 青木                                               | 清极—张             |

设置新密码后点击下一步,即可用设置的新密码登陆系统

### 3) 短信找回

验证方式选择手机号,点击【发送验证码】,输入收到的验证码,点击【下一步】

| <b>9 安全中心</b> 着<br>SECURITY CENTER | <b>顶 账户安全</b> 密码管理 | 申诉管理 注册管理 常  | 见问题         | 立即登录           |
|------------------------------------|--------------------|--------------|-------------|----------------|
| 🔒 修改密码                             | 找回密码               |              | () 当前       | 心置:密码管理 - 找回密码 |
| ₽ 找回答码                             | 0                  | r@           | Ø           | $\bigcirc$     |
|                                    | 01<br>身份验证         | 02<br>选择找回方式 | 03<br>设置新密码 | 04<br>完成       |
|                                    | •                  |              |             |                |
|                                    | *选择验证方式            | : 191***9180 |             |                |
|                                    | *短信验证码             | :            | 发送验证码       |                |
|                                    |                    | 下一步          | >           |                |
|                                    |                    |              |             |                |

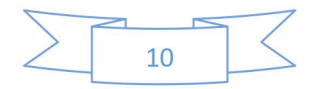

#### 填写密保问题答案,点击下一步

| 合 修改密码 | 找回密码       |                                                         | (② 当前                                                                                                    | 前位置:密码管理 - 找回密码 |
|--------|------------|---------------------------------------------------------|----------------------------------------------------------------------------------------------------|-----------------|
| ₽ 找回密码 | 0          | 12                                                      | Ø                                                                                                    | $\bigcirc$      |
|        | 01<br>身份验证 | 02<br>选择线回方式                                            | 03<br>设置新密码                                                                                                    | 04<br>完成        |
|        | *          | <b>输入新密码:</b><br>密码由6-24个字符组成,区分大小吗<br>殊字符0位,不能包含空格)建议使 | 第 中     「     第     (     至少     金数     亨1位、     合     帝     行     王     文     字     句     加     数     字     成     水     予 | 88              |
|        | *          | 确认新密码:                                                  |                                                                                                    |                 |
|        |            | * 验证码:                                                  | 8 +2 =? 要不道:                                                                                                    | a               |

设置新密码后点击下一步,即可用设置的新密码登陆系统

- 02 统一信息门户平台界面相关操作
- 1. 教职工:

| 00:01      | 25 ~ 31°C                   | 单点登录    |                           |           |          |        | 更多 🖾   | 一卡通信息 | +    |      |
|------------|-----------------------------|---------|---------------------------|-----------|----------|--------|--------|-------|------|------|
| 2021-05-31 | 南宁 甲由<br>最近登录时间: 2021-05-31 | 2       |                           |           | 3        | FO     | Ø      |       |      |      |
|            | 姓名 测试帐号<br>性别 男             | 离校系统    | OA系统                      | CARSI文献资源 | 财务系统     | 学工管理系统 | 教务系统   |       | 智无数据 |      |
| <b>B</b>   | 工号 csadmin<br>职位 教师         | ∎o<br>⊡ | FO                        |           |          |        | 2      |       |      |      |
|            | 部门 信息中心                     | 办事大厅    | 试剂平台                      | 履约验收      | 迎新系统     | 科研系统   | 研究生系统  |       |      |      |
|            |                             | 2       |                           |           |          |        |        |       |      |      |
| 办事服务       | 更多日                         | 评阅专家    |                           |           |          |        |        | 我的待办  | 已完结  | 我的申请 |
|            |                             |         |                           |           |          |        |        |       | 智无数据 |      |
|            |                             | 快速链接    |                           |           |          |        | 更多 囗   |       |      |      |
|            |                             | Q       | たっちれ」                     |           | Ø        |        |        |       |      |      |
| 没有的经期 校    | 29M/HJ/~                    | 创新创业申报  | 中国知网                      | 项目库 (管理)  | 项目库 (个人) | 审计系统   | 教学监测系统 |       |      |      |
|            |                             | Ø       | $\overline{\mathfrak{S}}$ | R         |          |        |        |       |      |      |
|            |                             | -+      | 22.00平台                   | 御行田平の方    | A.IL+775 |        |        |       |      |      |

1) 单点登录:点击对应系统图标后可直接跳转到对应系统中,无需再次登录。

2) 快速链接:未接入到统一认证中的系统或者部分资源访问网站。

3) **办事服务**:办事大厅中相关的办事服务,目前只开放了学工处和信息中心的 部分办事流程,其他部门办事流程仍在梳理和完善中。

**4) 我的待办:**显示办事大厅和学工系统中对应的待办工作,点击可直接跳转办理。

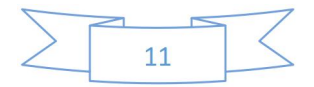

# 2.学生:

10194-0-12 10

| () TALHAA 10220 11                                                                                                    | 1007 <u>8</u> 59-0                                                                                      |
|----------------------------------------------------------------------------------------------------|----------------------------------------------------------------------------------------------------|
| 00-10. 25 - 11%<br>01 - 01 - 01<br>80 - 01 - 01<br>80 - 01 - 01                                                                                                    |                                                                                                    |
| 20<br>10<br>10<br>10<br>10<br>10<br>10<br>10<br>10<br>10<br>1                                                                                                    | аниане жела онстания нарон адан (и. изжела<br>алалт реден и нарон адан (и. изжела<br>залт реден и нарон |
| 0         10.7600         0           0         +         10.0         10.0           0         10.0         10.0         10.0         10.0           0         10.0         10.0         10.0         10.0         10.0         10.0           0         10.0         10.0         10.0         10.0         10.0         10.0         10.0         10.0         10.0         10.0         10.0         10.0         10.0         10.0         10.0         10.0         10.0         10.0         10.0         10.0         10.0         10.0         10.0         10.0         10.0         10.0         10.0         10.0         10.0         10.0         10.0         10.0         10.0         10.0         10.0         10.0         10.0         10.0         10.0         10.0         10.0         10.0         10.0         10.0         10.0         10.0         10.0         10.0         10.0         10.0         10.0         10.0         10.0         10.0         10.0         10.0         10.0         10.0         10.0         10.0         10.0         10.0         10.0         10.0         10.0         10.0         10.0         10.0         10.0         10.0 <td></td> |                                                                                                    |

**1**) **快速链接**:点击对应系统图标后可直接跳转到对应系统中或者资源访问网站中

×

- 2)我的待办:显示办事大厅和学工系统中做过的对应申请
- 3) 服务收藏:点击【添加】可收藏常用的应用。

|             | A.     |           |          |           |          |             |         |         |        |
|-------------|--------|-----------|----------|-----------|----------|-------------|---------|---------|--------|
| 1111        |        |           |          |           |          |             |         |         |        |
| 0           |        | CO NELLER |          | CO Sector |          | And and     |         |         |        |
| 01200       | 1000   | 0.13.0581 | 11.408   | 1.275.089 | 11.68    | 11147008    | 10.00   | 01049   | 11,408 |
| (2) *18884  |        | ()        |          | C PREMA   |          | 0           |         |         |        |
| 0.012.01878 | 11.608 | 111.007   | 1117 ARE | 14.000    | C A A DE | 11-box comm | 1.1,428 | - 14 mm | In Age |

# 03 其他功能介绍

### 1、Webvpn 认证(外网用户访问内网资源)

为了解决外网用户(非校园网用户)实现访问校园网内网资源(包括内网通知、图书馆 文献数据库等),通过集成 Webvpn 功能,智慧校园用户可登录【统一身份认证平台-外网入 口】,具体操作步骤如下:

步骤一:登录【主页】-点击【智慧校园】-点击【统一身份认证】

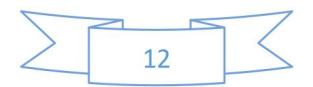

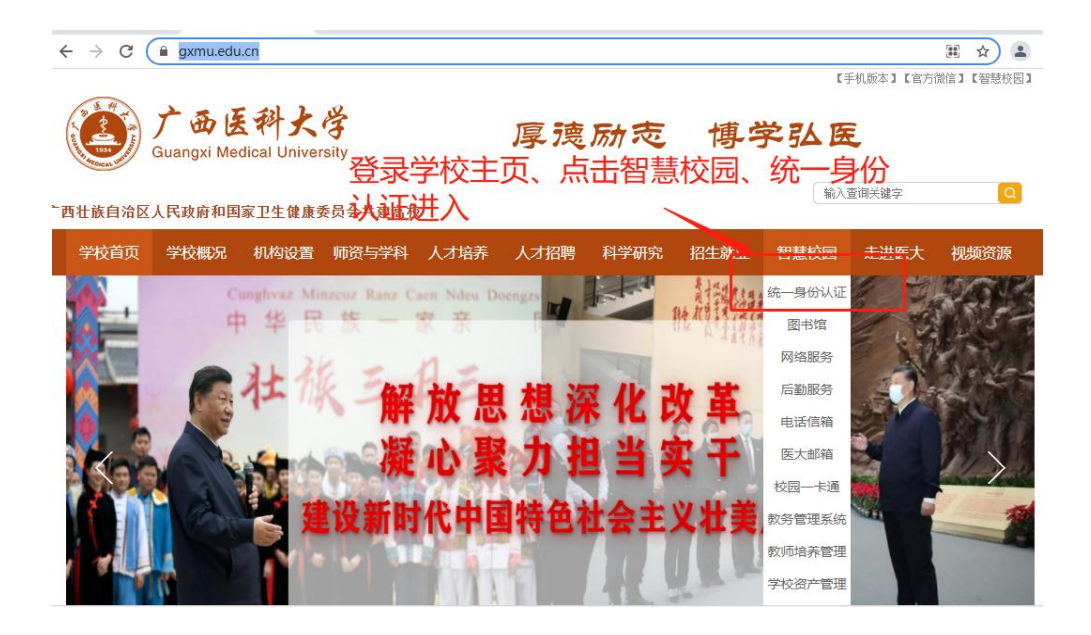

步骤二:点击【广西医科大学统一门户外网入口】

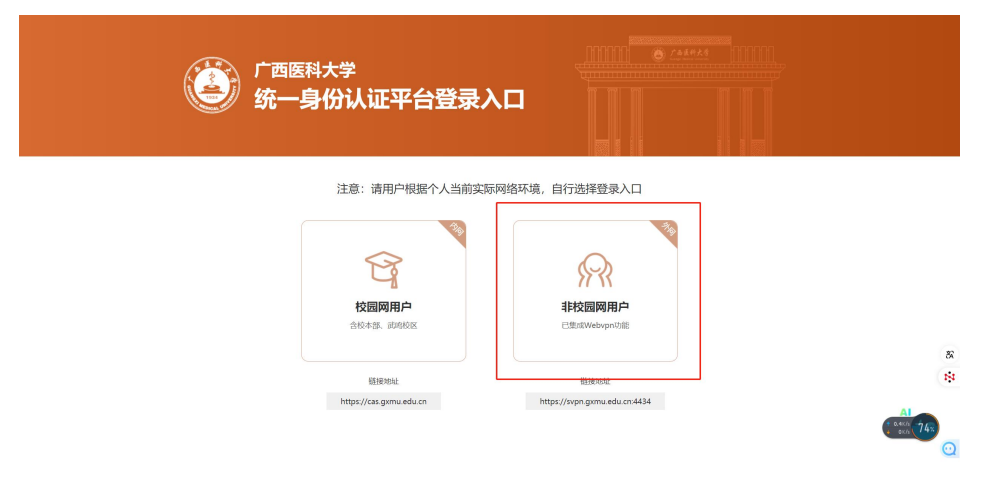

#### 步骤三:通过账号密码、微信扫码、手机短信认证登录

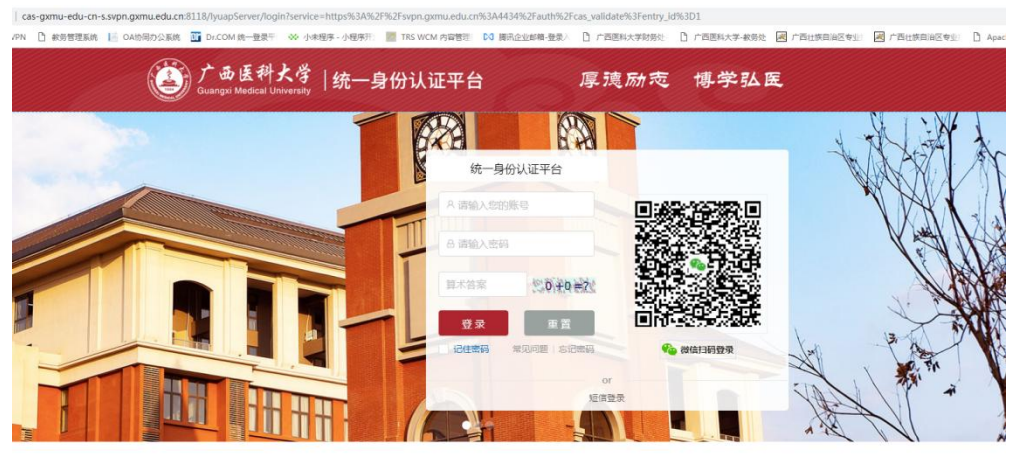

#### B警提示: 出于安全考虑,一旦您访问过那些需要您提供凭证信息的应用时,请操作完之后关闭浏览器。

新校所有4个"周期将大学 2019 H3/CP\$40504700号-3 技术支持:《曲中心》建议推进分辨率在1320108以上进发未动

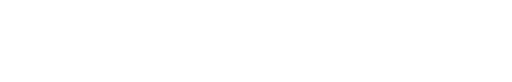

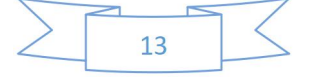

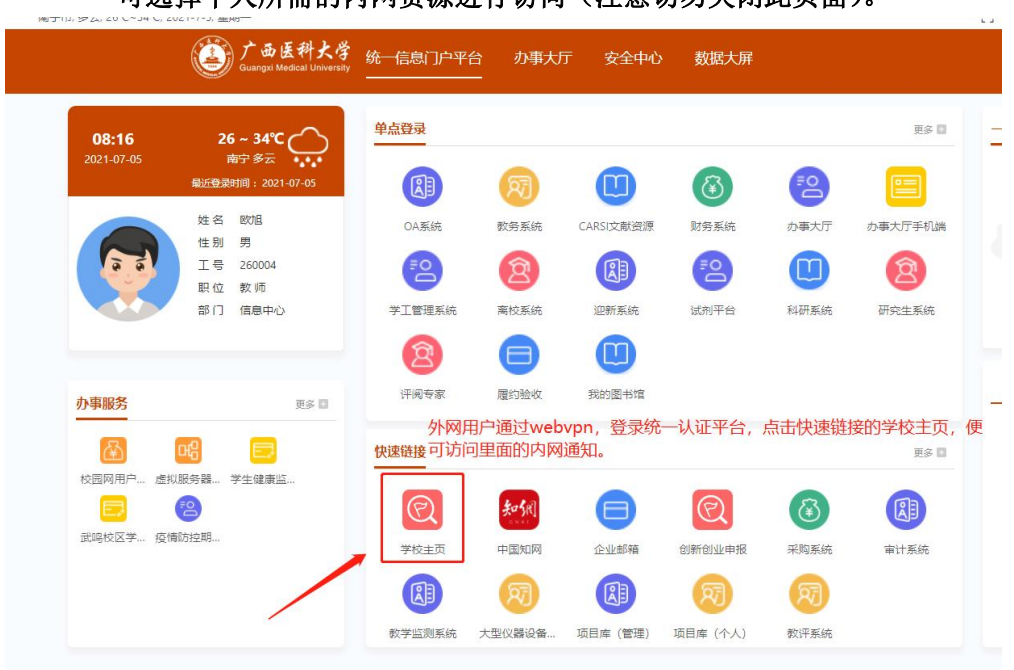

步骤四:成功登录到统一信息门户页面,在【快速链接】栏目中, 可选择个人所需的内网资源进行访问(注意切勿关闭此页面)。

## 2、无线网络认证(仅限于校本部)

| 【步骤一】                            |                       |                                   | 【步骤二】    |        | 【步骤三】         |                                   |              |  |  |
|----------------------------------|-----------------------|-----------------------------------|----------|--------|---------------|-----------------------------------|--------------|--|--|
| ي:<br>(بالا <sup>10</sup> م      | ♡ <b>%∭ 1971</b> 8:50 | auth-2018c411.wifi.com<br>医大智慧校园网 |          |        |               | auth-2018c411.wifi.com<br>医大智慧校园网 |              |  |  |
| $\leftarrow$ wlan                |                       |                                   | 登录       | 完成     |               | 四八日志100m<br>晋 <b>己</b>            | 完成           |  |  |
| WLAN<br>点击查看 <b>帮助</b>           |                       | 广西四                               | 医科士学争费校  | 园网     | <<返回          | 账号认证                              | En           |  |  |
| 网络加速                             | 已开启 >                 | / 1412                            |          | en n   |               | 7191 J 77 1 744                   | -            |  |  |
| 更多 WLAN 设置                       | >                     |                                   | (Î)      |        | 内部员工使用        | 月账号认证                             |              |  |  |
| 可用 WLAN 列表                       | 1                     |                                   |          |        | R             |                                   |              |  |  |
| 医大智慧校园网<br>已连接 (网络质量好)           | ŕ                     |                                   |          | -      | 0             |                                   |              |  |  |
| <b>XXZX</b><br>已保存,加密 (可上网)      |                       |                                   | 1 弾出窗口,言 | 5击此处 1 | □记住密码         | 修改密码<br>点击登录免费校园网                 |              |  |  |
| XXZX-AP<br>已保存,加密 (可上网)          | Â                     | a dan bekar                       |          |        |               | /                                 |              |  |  |
| 中的相關(可使用 WPS)                    | <b></b>               | *                                 |          |        | 1             |                                   |              |  |  |
| HP-Print-a6-LaserJet Pro M<br>加密 | FP 🛜                  |                                   |          |        | 在上方对<br>和密码,) | 活框中输入个人智慧<br>点击此处登录后,即            | 校园账号<br>可使用校 |  |  |
| <b>TP-LINK_7836</b><br>加密        | <b></b>               |                                   |          |        | 园无线网络         | 洛。                                |              |  |  |
| TP-LINK_783C<br>咖蓉               | Â                     |                                   | 免费登录     | 7      |               |                                   |              |  |  |

| 11:00 25 ~ 33°C                | 東 登录       |        | /         |           |            | 更多 囗    | 一卡通信息          |                       |
|--------------------------------|------------|--------|-----------|-----------|------------|---------|----------------|-----------------------|
| 型近1-07-08<br>最近登录时间:2021-07-08 |            | 8      | U         | 3         | ₹ <u>Q</u> |         |                | 卡状态: 正常<br>卡会類: 205 元 |
| 姓名                             | OA系统       | 教务系统   | CARSI文献资源 | 财务系统      | か事大厅       | 办事大厅手机端 |                | 昨日消费:0元               |
| IS                             | <b>1</b> 2 | 2      | R         | <b>E2</b> |            | 8       |                | 一周消费:125元             |
| #TU<br>部门                      | 学工管理系统     | 扁枝系统   | 迎新系统      | 试剂平台      | 科研系统       | 研究生系统   |                |                       |
|                                | 2          | 8      |           |           |            |         |                |                       |
| か事服务 更多 E                      | 评阅专家       | 履约验收   | 我的图书馆     |           |            |         | 我的得办  已经       | 5括 我的申请<br>更多可        |
| 🗖 🖓 🕞                          | 快速链接       |        |           |           |            | 更多目     | > 信息与管理学院-杨울昱  | · 来 到达时               |
| 意见反馈 校园网用户 虚拟服务器               |            | -      |           |           | •          | -       | > 信息与管理学院-黄子语- | · 来 到达时               |
|                                | Q          | 和明     |           | (C)       | ٢          |         | · 偏思可管理子病·类权·  |                       |
| 学生健康监 武鸣校区学 疫情防控期              | 学校主页       | 中国知网   | 企业邮箱      | 创新创业申报    | 采购系统       | 审计系统    |                |                       |
|                                | R          | R      | R         | R         | R          |         |                |                       |
|                                | 教学监测系统     | 大型仪器设备 | 项目库(管理)   | 项目库 (个人)  | 教评系统       |         |                |                       |

3、校情分析大数据画像平台(仅开放部分用户访问权限)

4、网上办事服务大厅

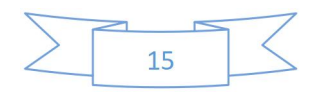